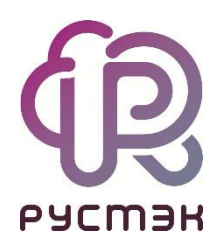

## Российская сервисная платформа виртуализации РУСТЭК

## Настройка файловой системы OCFS2 на новом LUN

Релиз 2.6

## 1 Требования

- LUN должен быть виден в системе по пути /dev/mapper/...;
  - о Если по данному пути LUN отсутствует, то необходимо выполнить команду:

mpathconf --find\_multipaths n

- LUN должен быть доступен на всех узлах;
- LUN должен быть не размечен: очистите его от разметки и/или файловых систем на стороне СХД, или выполните команду wipefs -fa /dev/mapper/[LUN WWID].

## 2 Настройка

1) Отформатировать LUN. Пример команды:

В этой команде:

- <ocfs2\_nodes> значение переменной ocfs2\_nodes в файле: /var/lib/rustackansible/group\_vars/all/user\_vars/storage.yml;
- --label ID добавляемого LUN.

2) На каждом узле с ролью «Вычислительный узел» и «Управление дисками» необходимо создать каталог монтирования и добавить новый LUN в fstab. В примере ниже использован ansible для выполнения команд сразу на всех узлах:

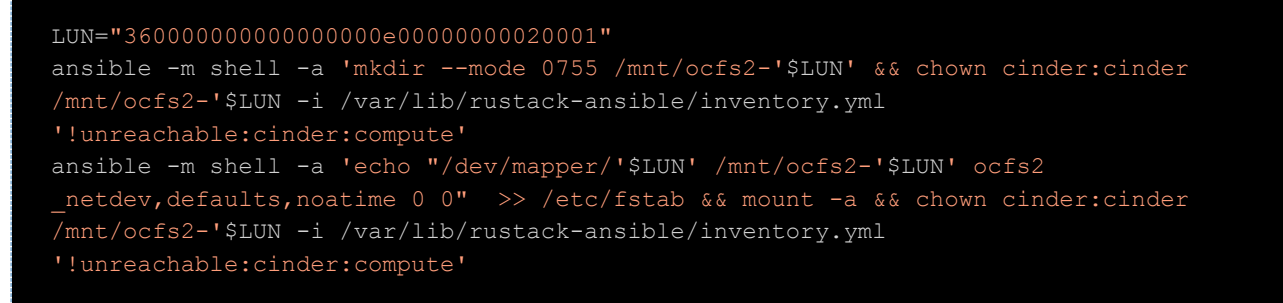

3) Создать файл /etc/openstack/cinder\_backends/<ID LUN>.conf с описанием бэкенда для cinder и назначить владельца "cinder:cinder". Содержимое файла:

Установить параметры:

- backend\_host = node01 короткое имя узла, на котором запущен сервис cinder-volume;
- volume\_backend\_name = ocfs2\_2 оригинальное имя типа диска;

4) Создать файл /etc/openstack/cinder\_backends/<ID LUN>.share. Содержимое файла — это каталог монтирования LUN, созданный в п. 2:

5) На узлах с ролью "Управление дисками" перезапустить сервисы cinder:

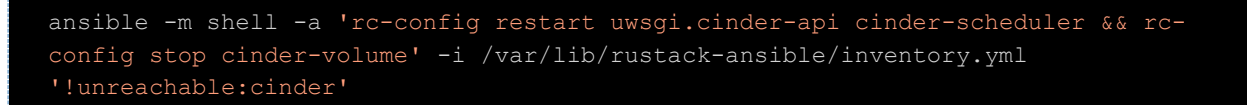

6) После перезапуска убедиться, что LUN добавился в список сервисов. Это занимает до 60 секунд. Команда для проверки и пример вывода:

| openstack volume ser                                                         | rvice list                                                              |                                          |                                          |                      |                                                                                                    |
|------------------------------------------------------------------------------|-------------------------------------------------------------------------|------------------------------------------|------------------------------------------|----------------------|----------------------------------------------------------------------------------------------------|
| +<br>  Binary<br>+                                                           | Host                                                                    | +<br>  Zone  <br>+                       | Status                                   | State                | Updated At                                                                                                    |
| cinder-scheduler<br>  cinder-volume<br>  cinder-volume<br>  cinder-scheduler | node02.node.example.com<br>node01@3600000000000000000000000000000000000 | nova  <br>  nova  <br>  nova  <br>  nova | enabled<br>enabled<br>enabled<br>enabled | up<br>up<br>up<br>up | 2023-07-10T16:03:29.930281  <br>2023-07-10T15:43:53.049301  <br>2023-07-10T15:43:53.227359  <br>2023-07-10T16:03:32.408281 |

7) Далее добавить новый тип диска в cinder:

```
openstack volume type create --os-cloud rustack --property volume_backend_name=ocfs2_2 ocfs2_2
```

В этой команде:

- volume\_backend\_name=ocfs2\_2 имя, указанное в /etc/openstack/cinder\_backends/<ID LUN>.conf;
- ocfs2\_2 имя типа диска, которое будет отображаться в портале.

| Создание диска   |              | ×   |
|------------------|--------------|-----|
| Имя              |              |     |
| Проект           | admin        | *   |
| Тип диска        | По умолчанию | × • |
| OC               | По умолчанию |     |
| Описание         | ocfs2        |     |
| Размер диска, ГБ | ocfs2_2      |     |